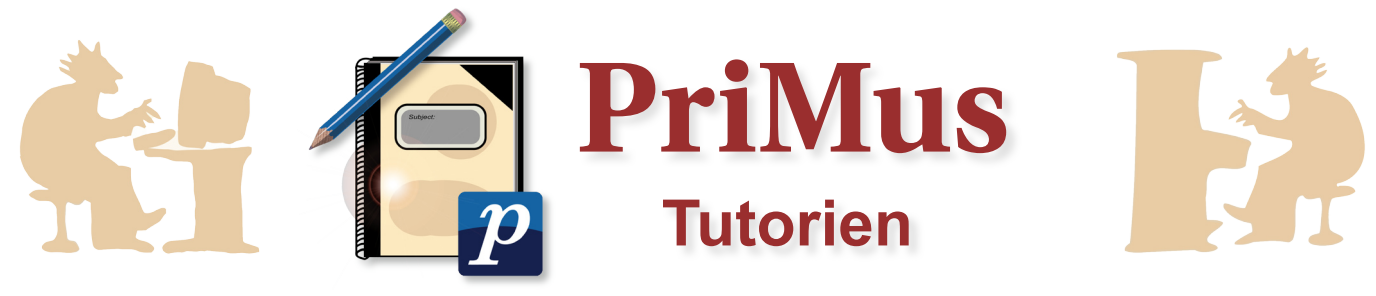

## **MIDI in Audio konvertieren**

In diesem Tutorial wird erklärt, wie Sie Ihre *MIDI*-Dateien auf eine *Audio*-CD brennen können.

# Schritt 1: Noten als Audio – Wieso?

Bislang ist es in *PriMus* leider nicht möglich, die Noten direkt als *Audio* zu exportieren. hierfür bedarf es eines kleinen Umwegs.

Unter *Datei*  $\rightarrow$  *Export*  $\rightarrow$  *MIDI-Datei* ... können Sie ihre Noten als *MIDI* konvertieren und diese dann mit einem beliebigen Media-Player auf Ihrem Computer abspielen [mehr zu diesem Thema erfahren Sie auch in dem Tutorial *MIDI contra Audio*].

Für die Probe mit Band, Chor oder Orchester kann es erforderlich sein, die Stücke vor Ort abzuspielen. Wie brennt man also die *MIDI*-Dateien auf CD, um sie mit einer Hifi-Anlage abspielen zu können?

## **Schritt 2: Der Direct to MP3 Converter**

Der einfachste und schnellste Weg ist es, einen Software-Konverter zu benutzen. Wir zeigen Ihnen hier exemplarisch das Umwandeln von *MIDI*-Dateien mit dem Direct to MP3 Converter.

Dieses Programm ist Shareware. Sie können es 30 Tage kostenlos benutzen. Danach erlischt die Lizenz. Um es danach weiterhin anwenden zu können, müssen Sie es kaufen.

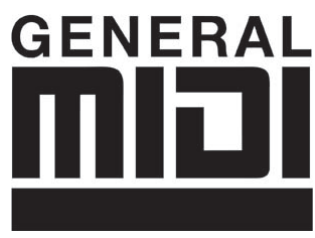

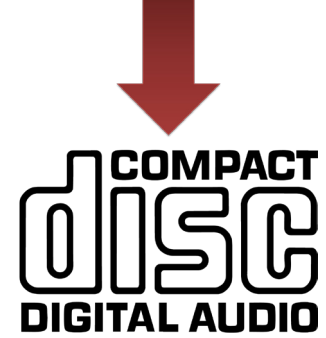

**Piston Software** 

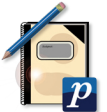

### Schritt 3: Den Direct to MP3 Converter herunterladen

Öffnen Sie Ihr Internet-Programm und gehen Sie auf die Homepage des Herstellers *Piston Software* (http://www.pistonsoft.com/midi-to-mp3-converter-german. html).

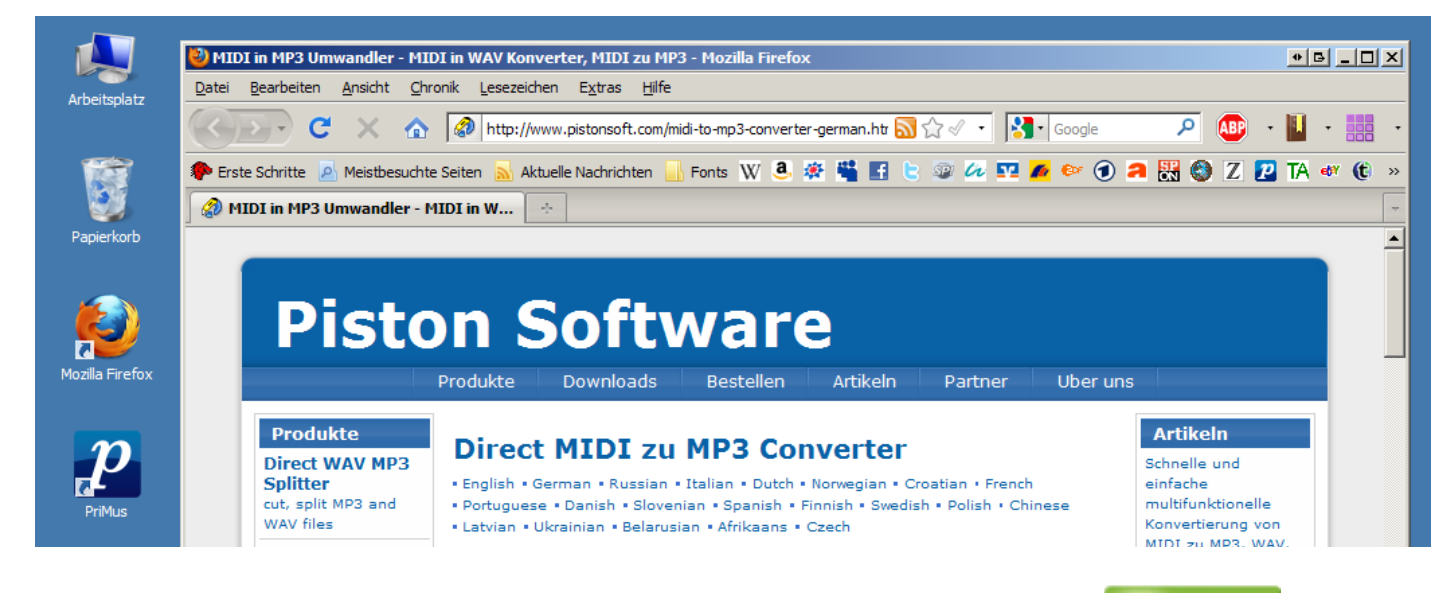

Klicken Sie hier auf die grüne Schaltfläche *Download NOW!* . Es öffnet sich eine neue Homepage. Dort müssen Sie erneut auf *Download* klicken.

| cnet download.com                                                                                                    | Windows 🔽 🝳                                                                                                    |  |  |  |  |  |
|----------------------------------------------------------------------------------------------------|----------------------------------------------------------------------------------------------------|--|--|--|--|--|
| Home > Windows Software > MP3 & Audio Software > Audio Pro<br>Welcome Direct MIDI to MP3                                                                                         | duction & Recording Software Converter users                                                                       |  |  |  |  |  |
| CNET Download.com is the safe and trusted provider for Direct MIDI to MP3 Converter 6.1.1.34<br>To complete your download, click on the link below:                              |                                                                                                    |  |  |  |  |  |
| Download Now (8.89MB)<br>Tested spyware free <sup>(3)</sup>                                                                                                    |                                                                                                    |  |  |  |  |  |
| Öffnen von midi2mp3.zip                                                                                                    |                                                                                                    |  |  |  |  |  |
| Sie möchten folgende Datei herunterladen:<br>imidi2mp3.zip<br>Vom Typ: Compressed (zipped) Folder<br>Von: http://software-files.download.com                                     | Es erscheint ein Fenster auf dem Bild-<br>schirm.                                                                  |  |  |  |  |  |
| Wie soll Firefox mit dieser Datei verfahren?         Offnen mit       WinRAR.ZIP (Standard)         Datei speichern         Eür Dateien dieses Typs immer diese Aktion ausführen | Speichern Sie die Installationsdatei auf<br>Ihrem Computer oder öffnen sie die Datei<br>direkt mit <i>WinRAR</i> . |  |  |  |  |  |
|                                                                                                    | ( ttp://www.winrar.de/)                                                                                            |  |  |  |  |  |

### Klicken Sie auf Entpacken nach und wählen Sie als Speicherort den Desktop.

| Datei Befehle Extras Favoriten Optione | n <u>H</u> ilfe                                           | * <mark>     </mark> X                              |
|----------------------------------------|-----------------------------------------------------------|-----------------------------------------------------|
| Hinzufügen Entp. nach                  | n Löschen Suchen Assistent Info Vire                      | nprüfung Kommentar SFX                              |
| midi2mp                                | packte Größe 9.337.611 Bytes                              |                                                     |
| Name 🗘                                 | Entpacken: Zielverzeichnis und Optionen                   | B?X                                                 |
| setup.exe                              | Allgemein Erweitert                                       |                                                     |
| Readme.txt                             | Zielverzeichnis (wird erstellt, falls es nicht existiert) | Anzeigen                                            |
|                                        | Updatemodus                                               |                                                     |
|                                        | Dateien im Explorer anzeigen                              | Ineue mussig von joggel     Ordnung     Screenshots |
|                                        | Einsteilungen speichem                                    | 3 OK Abbrechen Hilfe                                |

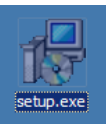

Öffnen Sie die entstandene Datei, indem Sie auf Setup.exe klicken, und folgen Sie weiter den Installationsanweisungen, wie unten bebildtert.

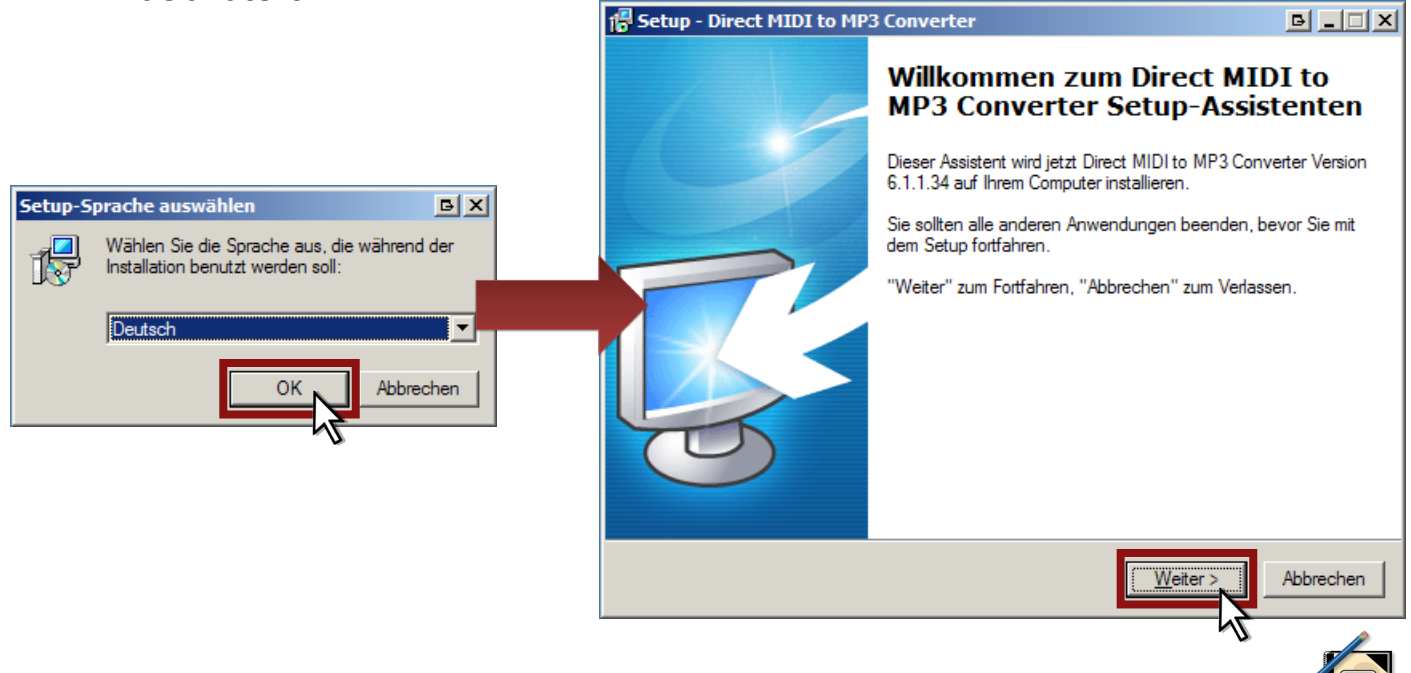

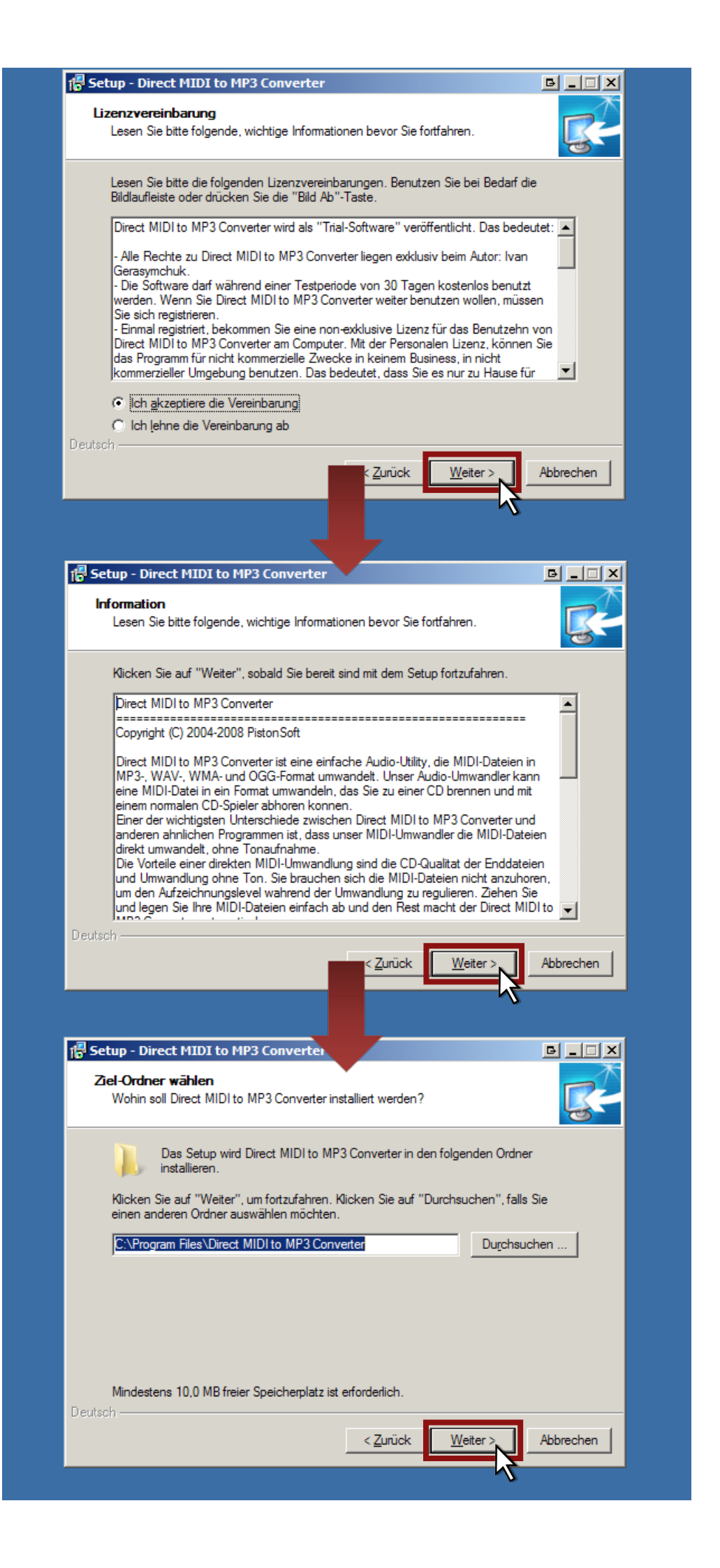

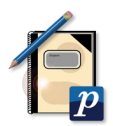

| 🚰 Setup - Direct MIDI to MP3 Converter                                                                                                    | B _ I X                          |
|----------------------------------------------------------------------------------------------------|----------------------------------|
| Startmenü-Ordner auswählen<br>Wo soll das Setup die Programm-Verknüpfungen erstellen?                                                                                                    | <b>R</b>                         |
| Das Setup wird die Programm-Verknüpfungen im folgenden St<br>erstellen.                                                                                                    | artmenü-Ordner                   |
| Klicken Sie auf "Weiter", um fortzufahren. Klicken Sie auf "Durchsuche<br>einen anderen Ordner auswählen möchten.                                                                                                    | en", falls Sie                   |
| Direct MIDI to MP3 Converter                                                                                                    | Du <u>r</u> chsuchen             |
| Deutsch — K <u>Zurück W</u> eiter                                                                                                    | Abbrechen                        |
|                                                                                                    |                                  |
| Setup - Direct MIDI to MP3 Converter  Zusätzliche Aufgaben auswählen Welche zusätzlichen Aufgaben sollen ausgeführt werden?                                                                                                    |                                  |
| Wählen Sie die zusätzlichen Aufgaben aus, die das Setup während der<br>Direct MIDI to MP3 Converter ausführen soll, und klicken Sie danach au<br>Zusätzliche Symbole:<br>☑ Desktop-Symbol erstellen<br>☑ Symbol in der Schnellstartleiste erstellen | Installation von<br>uf "Weiter". |
| Deutsch<br>Zurück<br>Weiter<br>Setup - Direct MIDI to MP3 Converter<br>Installation durchführen<br>Das Setup ist jetzt bereit, Direct MIDI to MP3 Converter auf Ihrem Con<br>installieren.                                                          | Abbrechen                        |
| Klicken Sie auf "Installieren", um mit der Installation zu beginnen, oder<br>Ihre Einstellungen zu überprüfen oder zu ändem.                                                                                                    | rauf "Zurück", um                |
| Ziel-Ordner:<br>C:\Program Files\Direct MIDI to MP3 Converter<br>Startmenü-Ordner:                                                                                                    | <u>A</u>                         |
| Direct MIDI to MP3 Converter<br>Zusätzliche Aufgaben:<br>Zusätzliche Symbole:<br>Desktop-Symbol erstellen                                                                                                    | ~                                |
| Deutsch                                                                                                    |                                  |
| < <u>Z</u> urück                                                                                                    | Abbrechen                        |

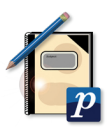

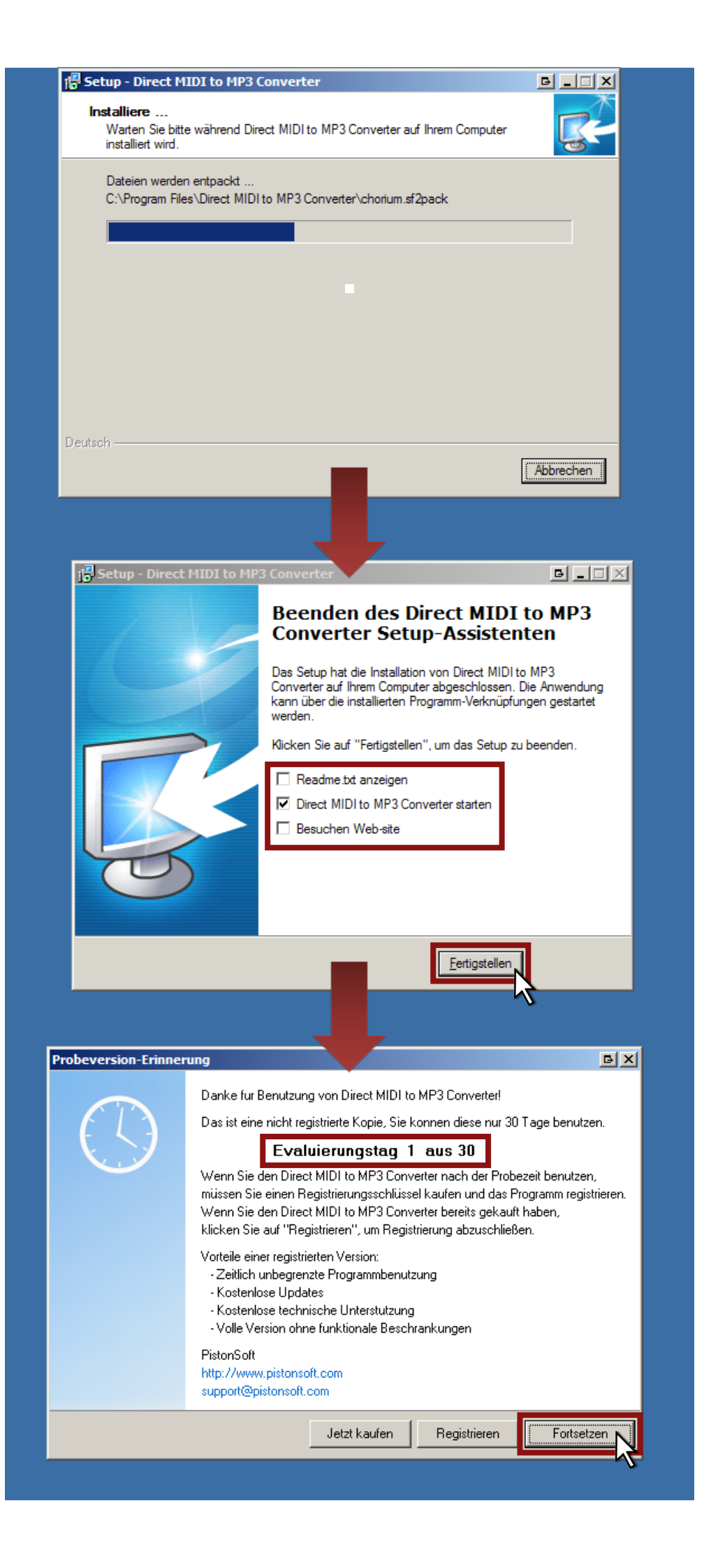

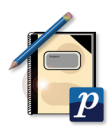

# Schritt 5: Datei umwandeln und CD brennen

|                                                                                                    | Direct MIDI to MP3 Converter - NICHT REGISTRIERTE VERSION Datei Bearbeiten Spieler Sprache Hilfe |                      |               |             |               |           | • B _ D X   |            |
|----------------------------------------------------------------------------------------------------|--------------------------------------------------------------------------------------------------|----------------------|---------------|-------------|---------------|-----------|-------------|------------|
| Direct MIDI to MP3<br>Converter                                                                                                    | Datei(en)                                                                                        | Umwandeln!           | Einstellungen | ()<br>Hilfe | Jetzt kaufen! | Split MP3 | Convert MP3 | Record MP3 |
|                                                                                                    | Dateiname                                                                                        |                      | Тур           | Zeit        | Status        | Dateipfad |             |            |
|                                                                                                    |                                                                                                  |                      |               |             |               |           |             | TAG        |
|                                                                                                    |                                                                                                  |                      |               |             |               |           |             |            |
|                                                                                                    | L                                                                                                |                      |               |             |               |           |             | X          |
| onnenautgang.mid                                                                                                    |                                                                                                  |                      |               |             |               |           |             |            |
|                                                                                                    |                                                                                                  |                      |               |             |               |           |             |            |
| 1 54                                                                                                    |                                                                                                  |                      |               |             |               |           |             |            |
| Soppenaufgapg.m                                                                                                    |                                                                                                  |                      |               |             |               |           |             |            |
| , and a start of the start of the start of t | 1                                                                                                |                      |               |             |               |           |             |            |
|                                                                                                    | MIDI Player                                                                                      | DI Channels Ì        |               |             |               |           |             |            |
|                                                                                                    | -MIDI-Spieler                                                                                    |                      |               |             |               |           |             | 1          |
|                                                                                                    | Engine:                                                                                          | Soundfont Conversion | -             |             |               |           |             |            |
|                                                                                                    |                                                                                                  |                      |               |             | 00:00 / 00:00 |           |             |            |

Sie können Ihre MIDI-Datei einfach über Drag and Drop in den Direct to MP3 Converter ziehen.

| Direct MIDI to MP3 Converter - NICHT REGISTRIERTE VERSION           |                                                 |                    |                      |                      |                   |                 |          |
|---------------------------------------------------------------------|-------------------------------------------------|--------------------|----------------------|----------------------|-------------------|-----------------|----------|
| <u>D</u> atei <u>B</u> earbeiter                                    | n <u>S</u> pieler <u>S</u> prache <u>H</u> ilfe |                    |                      |                      |                   |                 |          |
| Datei(en) <u>ö</u> ffnen                                            | Umwandeln!                                      | ()<br>Hilfe Jetzt  | kaufen! Split MP3    | Convert MP3 R        | REC<br>Record MP3 |                 |          |
| Dateiname                                                           | mp3 In MP3 umwandeln F6                         | Zeit Status        | Dateipfad            |                      |                   |                 |          |
| Sonnenaufg                                                          | way In WAV umwandeln                            | 01:49 Nicht verarb | aitet C:\Users\Cars  | sten/Desktop/Sonnena | aufg.             |                 |          |
|                                                                     | wma In WMA umwandeln F8                         |                    |                      |                      |                   |                 |          |
|                                                                     | ogg In OGG umwandeln F9                         |                    | Direct MIDI to MP    | 3 Converter          | 2(                |                 | БX       |
|                                                                     |                                                 |                    | Zielordner           |                      |                   |                 |          |
|                                                                     |                                                 |                    | C:\Users\Carsten\I   | Desktop\             |                   |                 |          |
| <u>  •  </u>                                                        |                                                 |                    | 📕 🔲 Mit der Quelle g | leichsetzen 📃 Vo     | rhandene Dateie   | n überschreiben |          |
| MIDI Player MI                                                      | DI Channels                                     |                    | Zielformat           |                      |                   |                 |          |
| MIDI-Spieler                                                        |                                                 |                    | WAV 🔻                | Einstellungen        | (44100 Hz, Ste    | reo)            |          |
| Engine:                                                             | Soundfont Conversion                            | 00.00.7.0          | 10-                  | - <u> </u>           |                   |                 |          |
|                                                                     |                                                 | 00.007 0           |                      |                      |                   | Beginnen        | Schießen |
|                                                                     | Tempo: 100%                                     | Echo: 0%           | Transpose: 0         | Level:               | 100%              | 4               |          |
| 1 datei(en) 1 gewählt Chorium rev.A Ausgewählte Datei(en) umwandeln |                                                 |                    |                      |                      |                   |                 |          |

Wenn Sie auf den kleinen Pfeil neben Umwandeln! klicken, können Sie entscheiden, in welches Format die Datei konvertiert werden soll. Sie sollten sinnvollerweise MP3 (F6) oder WAV (F7) auswählen.

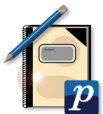

Drücken Sie auf *Umwandeln!* und wählen Sie einen beliebigen Speicherort aus. Klicken Sie anschließend auf die Schaltfläche *beginnen*.

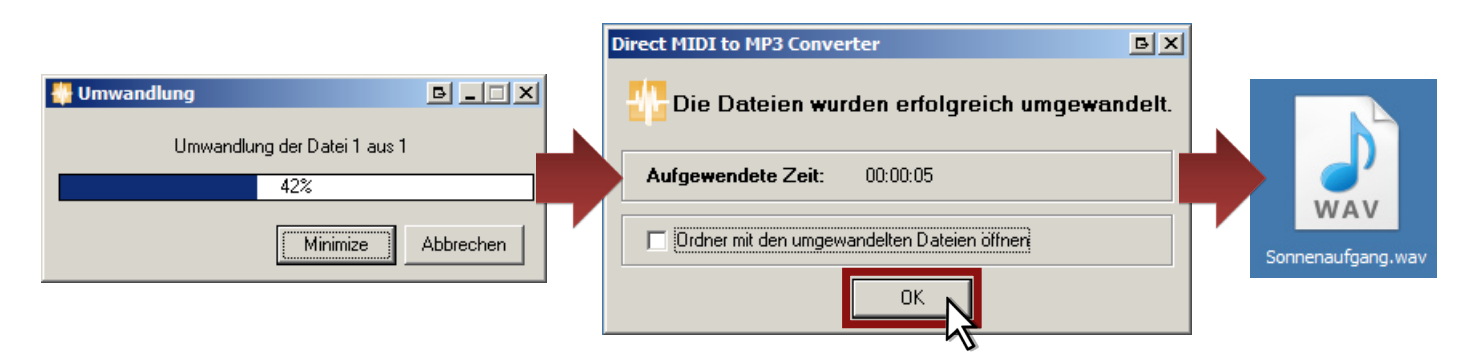

Legen Sie einen Rohling in ihr Brenner-Laufwerk und öffnen Sie Ihr Brennprogramm. Da Sie ja eine *Audio*-CD wünschen, können Sie auch den *Windows-Media-Player* oder einen vergleichbaren brennfähigen Media-Player benutzen.

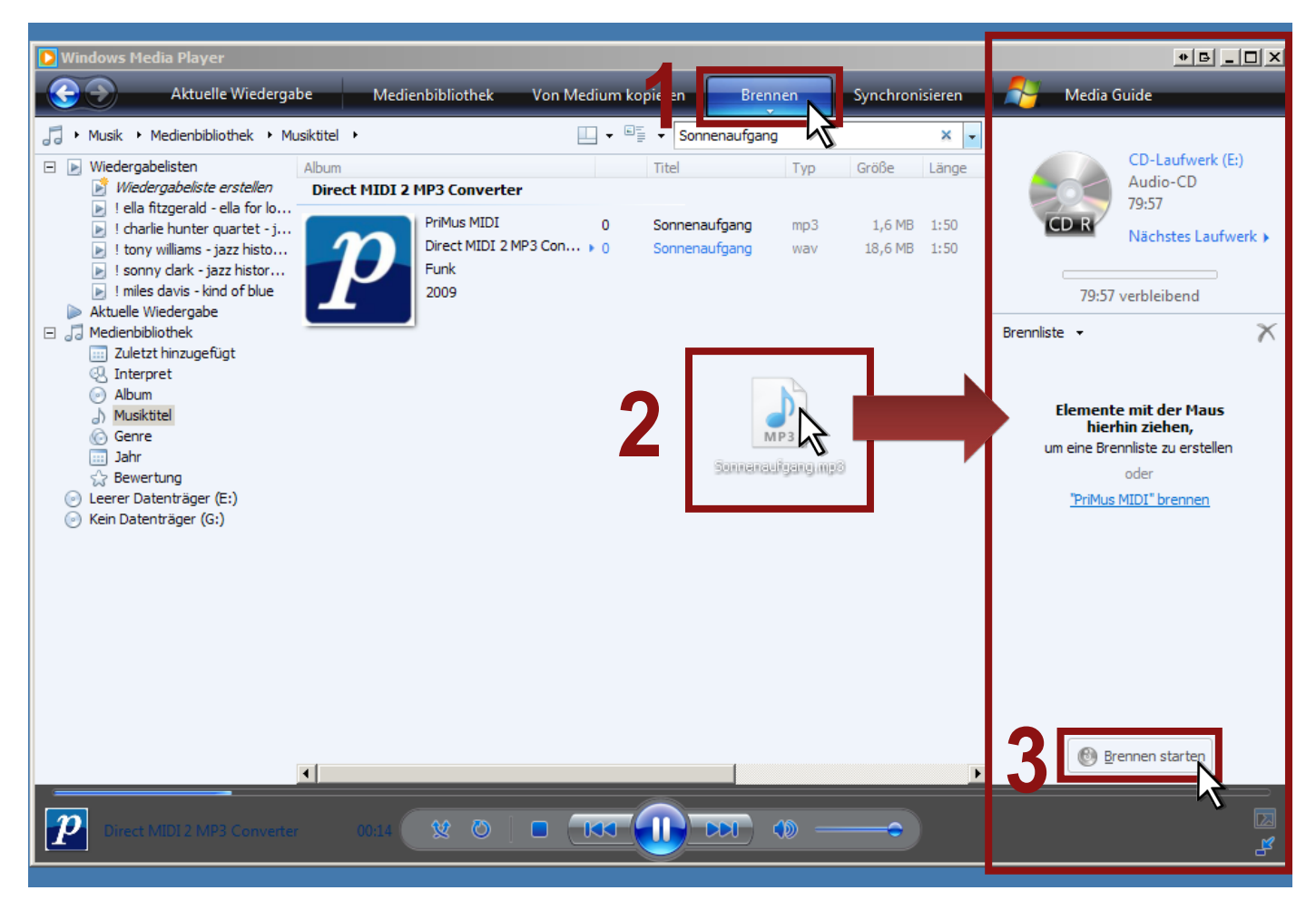

Klicken Sie auf brennen. Ziehen Sie Ihre Dateien in die rechte Leiste. Drücken Sie auf die Schaltfläche errenstarten Brennen starten.

Der Computer wirft die CD automatisch aus, sobald der Brennvorgang abgeschlossen ist.

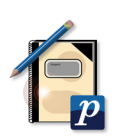

### Anmerkung:

Der *Direct to MP3 Converter* besitzt ein eigenes Sound-Modul. Daher kann die umgewandelte Audio-Datei anders klingen als das Original.

Wenn Sie möchten, dass die Audio-Datei genau so klingt, wie Sie es von Ihrer *MIDI*-Datei kennen, so gibt es die Möglichkeit die *MIDI*-Datei intern im Computer aufzunehmen.

Das interne Aufnehmen sollten nur versierte Computer-Benutzer versuchen!!

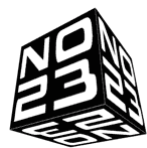

Dafür ist zum Beispiel die freie Software *No 23 Recorder* geeignet, die Sie auf http://www.chip.de/downloads/No23-Recorder\_13011558. html herunterladen können.

Auf http://tut.no23.de/ finden Sie erstklassige Hilfe im Umgang mit dem Windows Mixer.

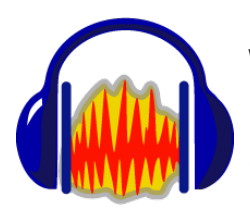

Wollen Sie die aufgenommenen Dateien bearbeiten, so ist der kostenlose Audioeditor *Audacity* sehr zu empfehlen (http://audacity.sourceforge.net/download/).

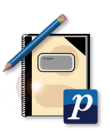